These directions explain how students access Teams in Office 365 from home.

- 1. Go to the Cobb County School District website at <u>www.cobbk12.org</u>.
- 2. On the black bar at the top of the page, click Parents.

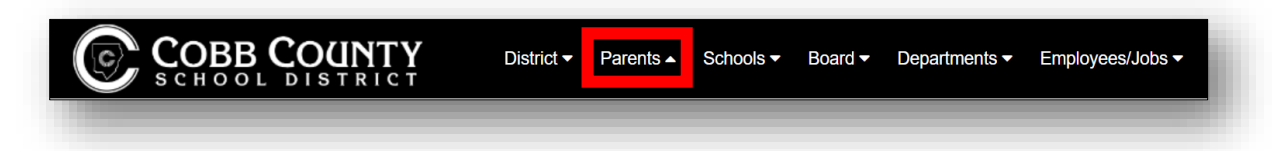

3. From the menu under Sign Up / Sign In, click Office 365 Sign-in.

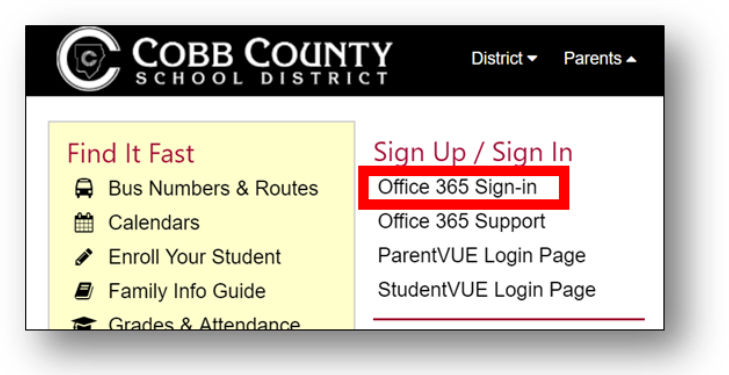

4. Students will enter their username and password on the sign-in page and click Sign-in.

Students can log in using <u>one</u> of these usernames: a. firstname.lastname b. <u>firstname.lastname@students.cobbk12.org</u>

Note: If students have a three-digit number in their username, it must be entered after the last name.

Password = School Computer Password

| COE<br>SCHO                                | BE COUNTY                    |  |
|--------------------------------------------|------------------------------|--|
| Students, need help<br>Parents, need help? | ? Click Here<br>? Click Here |  |
| someene@example.co                         | m                            |  |
| Password                                   |                              |  |
| Sign in                                    |                              |  |

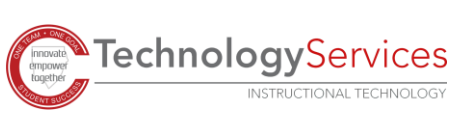

5. Once logged in the student will see his or her **Office 365 Dashboard**. Click to open the **Teams** application.

| ood mo    | rning   |               |      |       |            |         |            |           | Inst              | all Office 🗸 |
|-----------|---------|---------------|------|-------|------------|---------|------------|-----------|-------------------|--------------|
| Start new | Outlook | OneDrive      | Word | Excel | PowerPoint | OneNote | SharePoint | <b>ti</b> | Class<br>Notebook | Sway         |
| F         |         | $\rightarrow$ |      |       |            |         |            |           |                   |              |
| Forms     | Stream  | All apps      |      |       |            |         |            |           |                   |              |

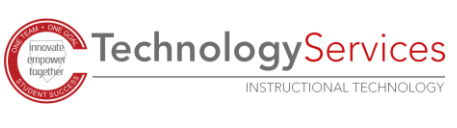